## Windows Live Mail – Windows 10

| )atei | Privat    | Ordner /      | Ansicht | Konten                |                  |  |
|-------|-----------|---------------|---------|-----------------------|------------------|--|
| 6     |           | 0             |         |                       |                  |  |
| G     |           | W             |         | 4                     | 42               |  |
| E-    | Newsgroup | Eigenschafter | IMAP-   | Gelöschte Nachrichten | Heruntergeladene |  |

| Windows Live Mail                                                                                                    |                                                                                            |  |  |  |  |
|----------------------------------------------------------------------------------------------------|--------------------------------------------------------------------------------------------|--|--|--|--|
| E-Mail-Konten hinzuf<br>Melden Sie sich jetzt an, wenn Sie über ein<br>können Sie später eine erstellen.<br>Bei Windows Live anmelden | <b>ügen</b><br>ne Windows Live ID verfügen, Falls Sie über keine verfügen,                 |  |  |  |  |
| E-Mail-Adresse:                                                                                                    | Die meisten E-Mail-Konten können mit Windows Live Mail<br>verwendet werden, einschließlich |  |  |  |  |
| schulung@kursweb.ch<br>Windows Live-E-Mail-Adresse holen<br>Kennwort:                                                                 | Hotmail<br>Gmail<br>und viele weitere.                                                     |  |  |  |  |
|                                                                                                    |                                                                                            |  |  |  |  |
| Dieses Kennwort speichern                                                                                                    |                                                                                            |  |  |  |  |
| Anzeigename für Ihre gesendeten<br>Nachrichten:                                                                                       |                                                                                            |  |  |  |  |
| Beispiel: Max Mustermann                                                                                                    |                                                                                            |  |  |  |  |
| Dieses Konto als Standard-E-Mail-<br>Konto festlegen                                                                                  |                                                                                            |  |  |  |  |
| Servereinstellungen manuell konfigurieren                                                                                             |                                                                                            |  |  |  |  |
|                                                                                                    | Abbrechen                                                                                  |  |  |  |  |

## Die Angaben finden Sie den Installationsanweisung, abrufbar unter

www.kursweb.ch > Download > Registrierte Benutzer

Nicht Pop3 sondern IMAP auswählen – damit können mehrere Personen die Mails anschauen!

Achtung: alle Häkchen wie auf dem Bild unten setzen und Anmeldebenutzername ist gleich der vollständingen E-Mail-Adresse.

| 🦻 Windows Live Mail                                                                        |                         |                                                                                                    |         | × |  |
|--------------------------------------------------------------------------------------------|-------------------------|----------------------------------------------------------------------------------------------------|---------|---|--|
|                                                                                            |                         |                                                                                                    |         |   |  |
| Servereinstellungen kont<br>Wenden Sie sich an Ihren ISP oder Netzwerkadm<br>nicht kennen. | <b>figu</b><br>iinistra | <b>Irieren</b><br>ator, wenn Sie die Einstellungen Ihres E-Mail-                                             | Servers |   |  |
| Informationen zum Posteingangsserver                                                       |                         | Informationen zum Postausgangsserver                                                                         |         |   |  |
| Servertyp:                                                                                 |                         | Serveradresse:                                                                                               | Port:   |   |  |
| IMAP                                                                                       | ] ~ [                   | mail.kursweb.ch                                                                                              | 25      |   |  |
| Serveradresse: Port<br>mail.kursweb.ch 993                                                 | t:<br>}                 | <ul> <li>Erfordert eine sichere Verbindung (SSL)</li> <li>Erfordert eine <u>A</u>uthentifizierung</li> </ul> |         |   |  |
| Effordert eine sichere Verbindung (SSL) Authentifizierung mit:                             |                         |                                                                                                    |         |   |  |
| Klartext                                                                                   | $\sim$                  |                                                                                                    |         |   |  |
| Anmeldebenutzername:                                                                       |                         |                                                                                                    |         |   |  |
| schulung@kursweb.ch                                                                        |                         |                                                                                                    |         |   |  |
| -                                                                                          |                         |                                                                                                    |         |   |  |
|                                                                                            |                         |                                                                                                    |         |   |  |
|                                                                                            |                         |                                                                                                    |         |   |  |
|                                                                                            |                         | Abbrechen Zurück                                                                                             | Weiter  |   |  |

Zum Testen ein neues E-Mail erstellen:

Falls Feld "Von:" angezeigt wird: info@....ch (auswählen im Feld "Von:")

Dieses Feld wird benötigt, wenn man bereits Outlook mit einem anderen E-Mail-Konto verwendet.

An: info@....ch (E-Mail-Adresse eintippen)

Betreff: Test

Text: das ist ein test